Step 1. Download "Play your talent" app from App Store / Play Store using QR codes or links below

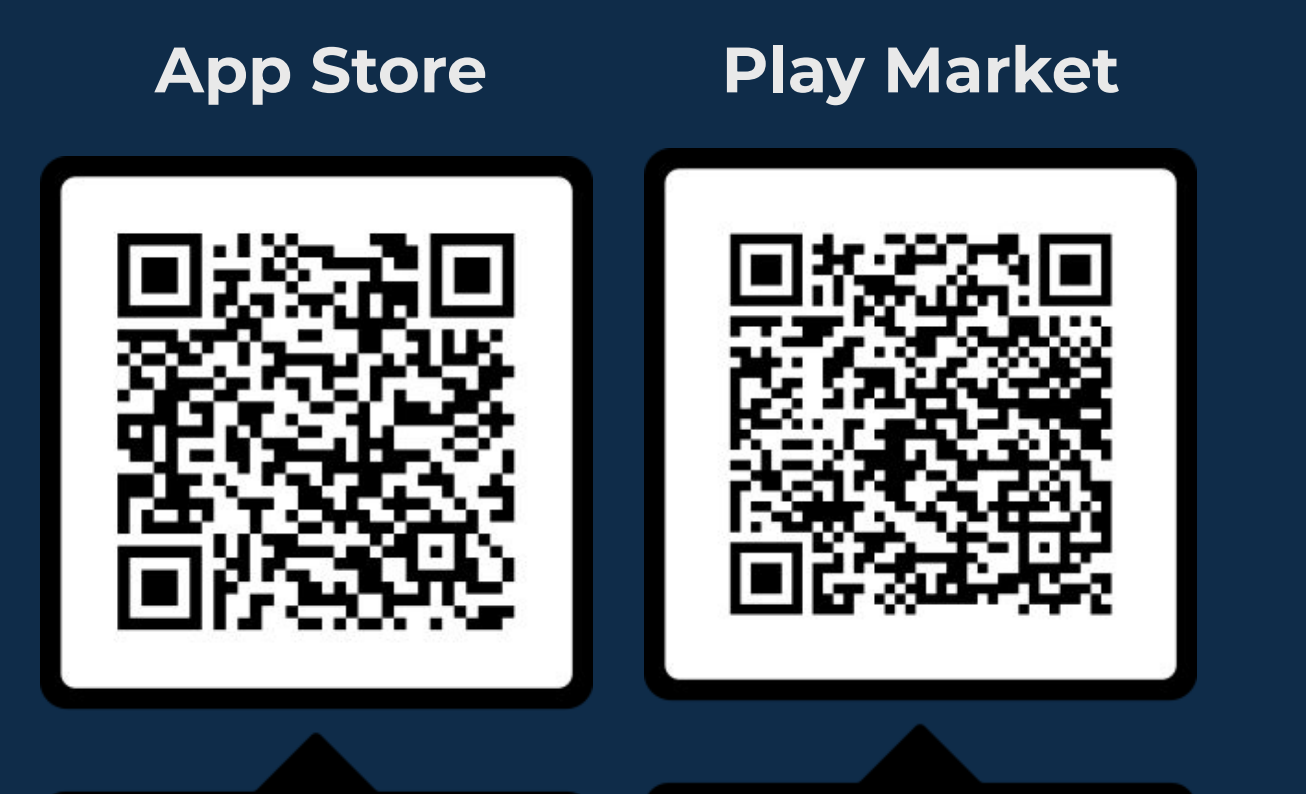

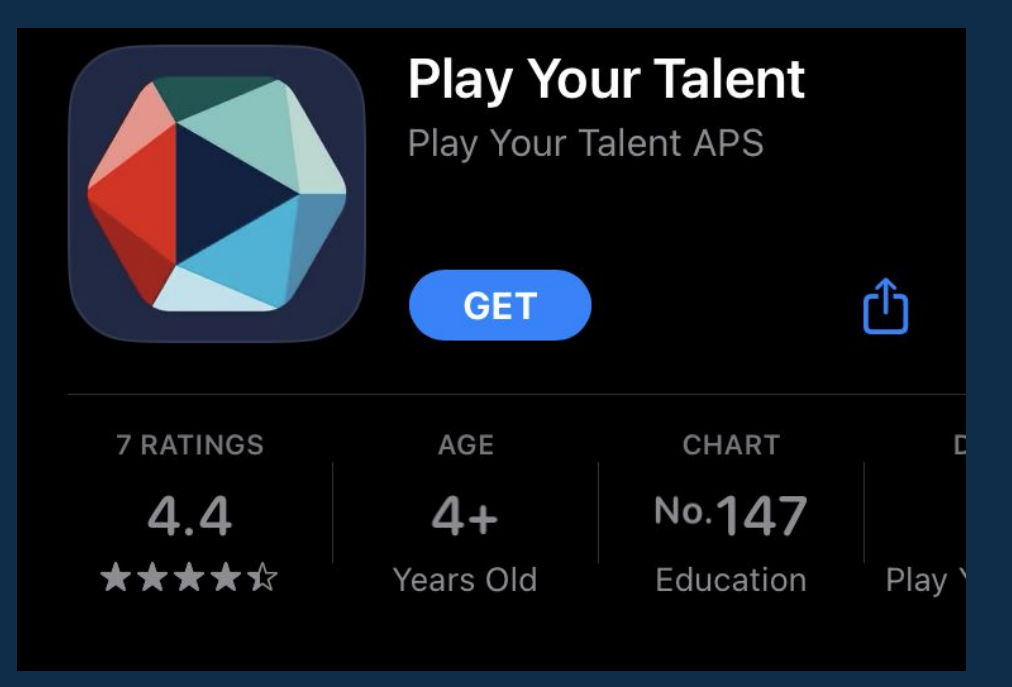

Or follow the link below from your browser:

https://play.playyourtalent.com/

LIFE SCIENCE TALENT SOLUTIONS By Soren Spanner Bach, PhD

SCAN ME

https://play.google.com/store/app s/details?id=com.playyourtalent.pr od&hl=en&gl=US

SCAN ME

https://apps.apple.com/dk/app/pl ay-your-talent/id1434383233

## Step 2. Set up your account in Play your talent app

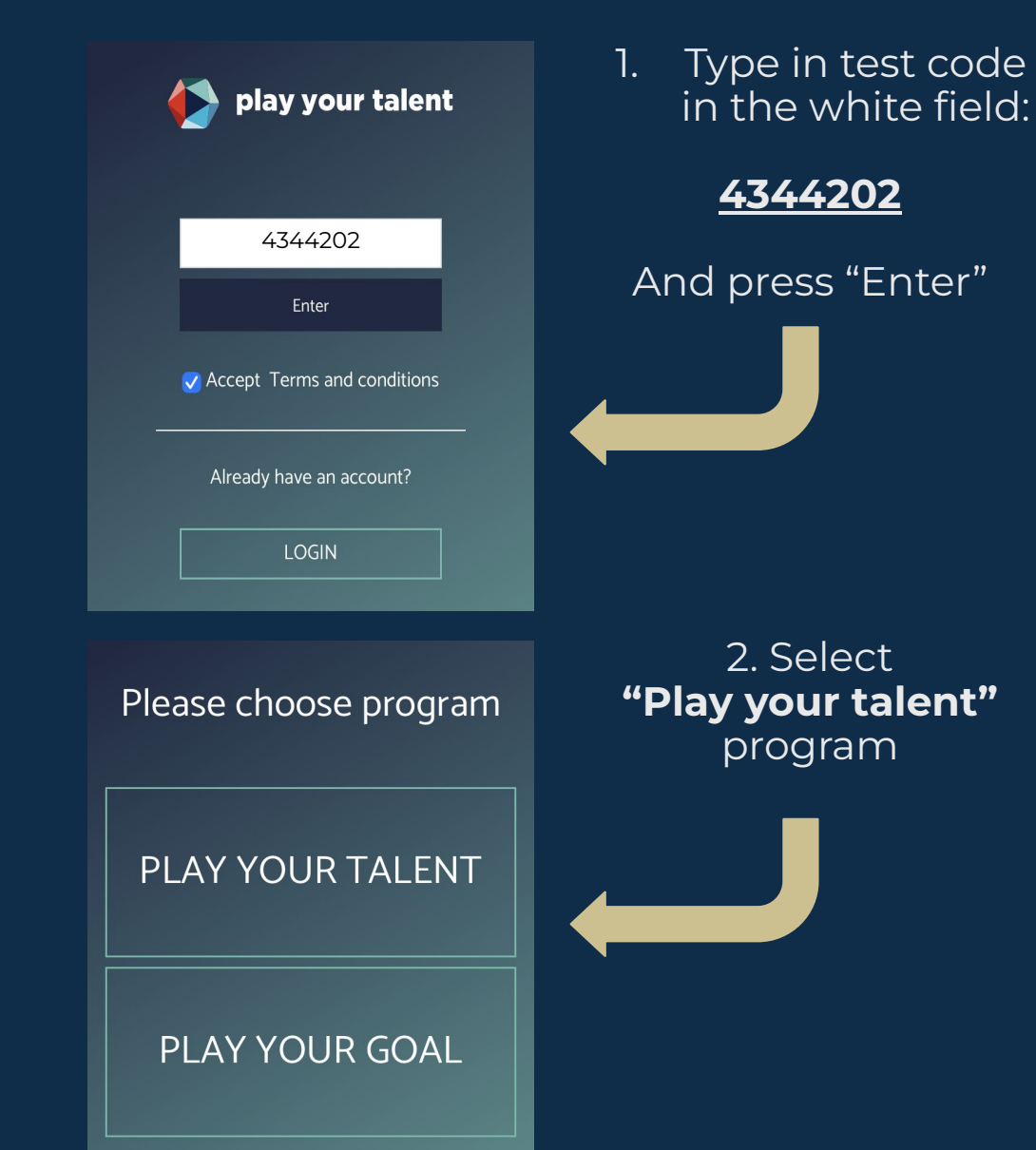

3. Fill in your personal details. The industry field is not that important but try choosing the closest option for **Department** and **Team**.

| Language            |   | Department                 |           |
|---------------------|---|----------------------------|-----------|
| English             | ÷ | MSc student 2nd year       | +         |
| First Name          |   | Team                       |           |
|                     |   | Select Teams               |           |
| .ast Name           |   | Industry                   |           |
|                     | _ | Medical, Engineering and T | echnolo 🕯 |
| mail                |   |                            | +         |
| assword             |   |                            | ŧ         |
|                     |   | Gender                     |           |
| onfirm New Password |   | Female                     | 4         |
|                     |   | Age                        |           |
|                     |   |                            |           |

LIFE SCIENCE TALENT SOLUTIONS By Søren Spanner Bach, PhD

## Step 3. Take the test!

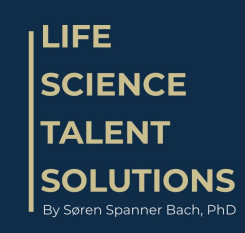

## Be as honest as possible. There are 170 questions, and they can take 15-30 minutes to answer.

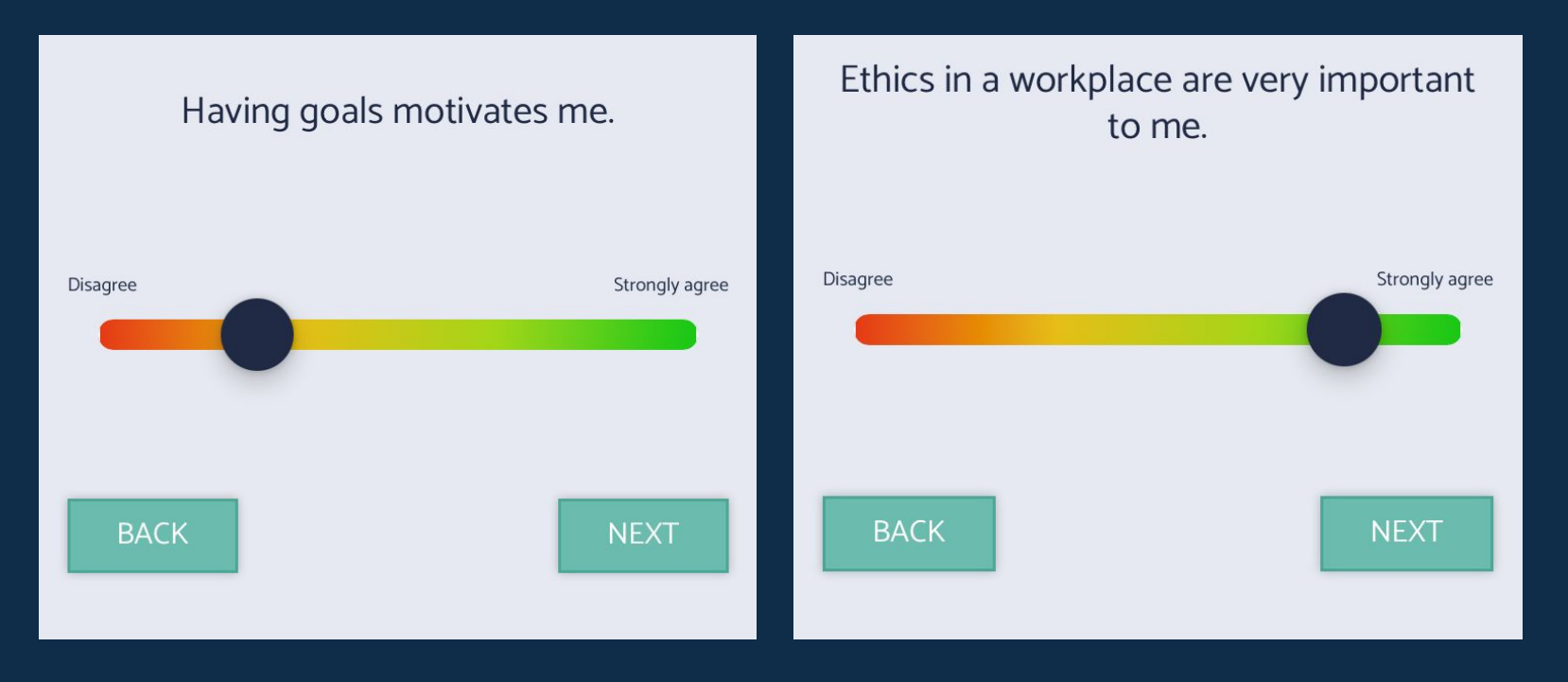

How to answer?

If you very strongly agree / disagree with a statement. The more you swipe towards GREEN or RED the stronger you agree (GREEN) or disagree (RED) with the statements. The scale is a dynamic range from 0 to 100, where 50 is a neutral answer.

## Step 4. Explore the results!

When finished, you will see a page called "My talents" with 10 talents that empower and energize you and 10 talents that most likely drain you.

Tap on each of them to read more about your learning opportunities, challenges you might face and personal do's.

Tab "Personal Score" shows top 10 talents that make you energized and inspired! Use this information wisely to grow and learn 😌

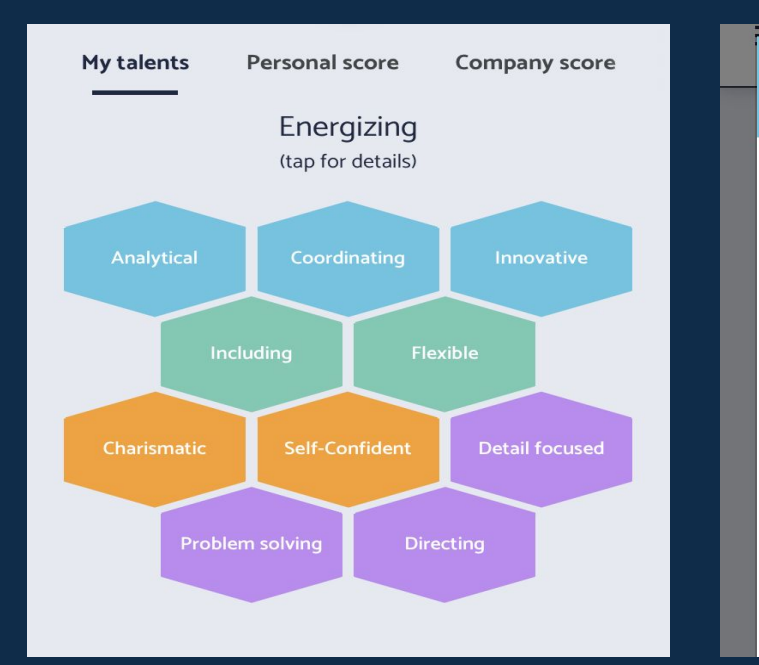

| Future oriented                                                                                                    | My talents Personal score Company score |
|----------------------------------------------------------------------------------------------------|-----------------------------------------|
| Description/Strength                                                                                               | Energizing                              |
| Is good at sensing trends and has contributes with a long-<br>term perspective                                     | Analytical                              |
| If you have a future oriented talent, you tend to think                                                            | Problem solving                         |
| dreamer, you spot the latest trends, and you're very visionary. You're great at inspiring others to see certain    | Coordinating                            |
| opportunities in the future.                                                                                       | Including                               |
| Challenges                                                                                                    | Innovative                              |
| certain things can sometimes put other people off -                                                                | Detail focused                          |
| simply because they don't share this ability. Sometimes, you forget to explain the facts and details necessary for | Flexible                                |
| people to understand your point of view. You have a tendency of envisioning great things, even when you're         | Self-Confident                          |
| solving just the smallest tasks.                                                                                   |                                         |